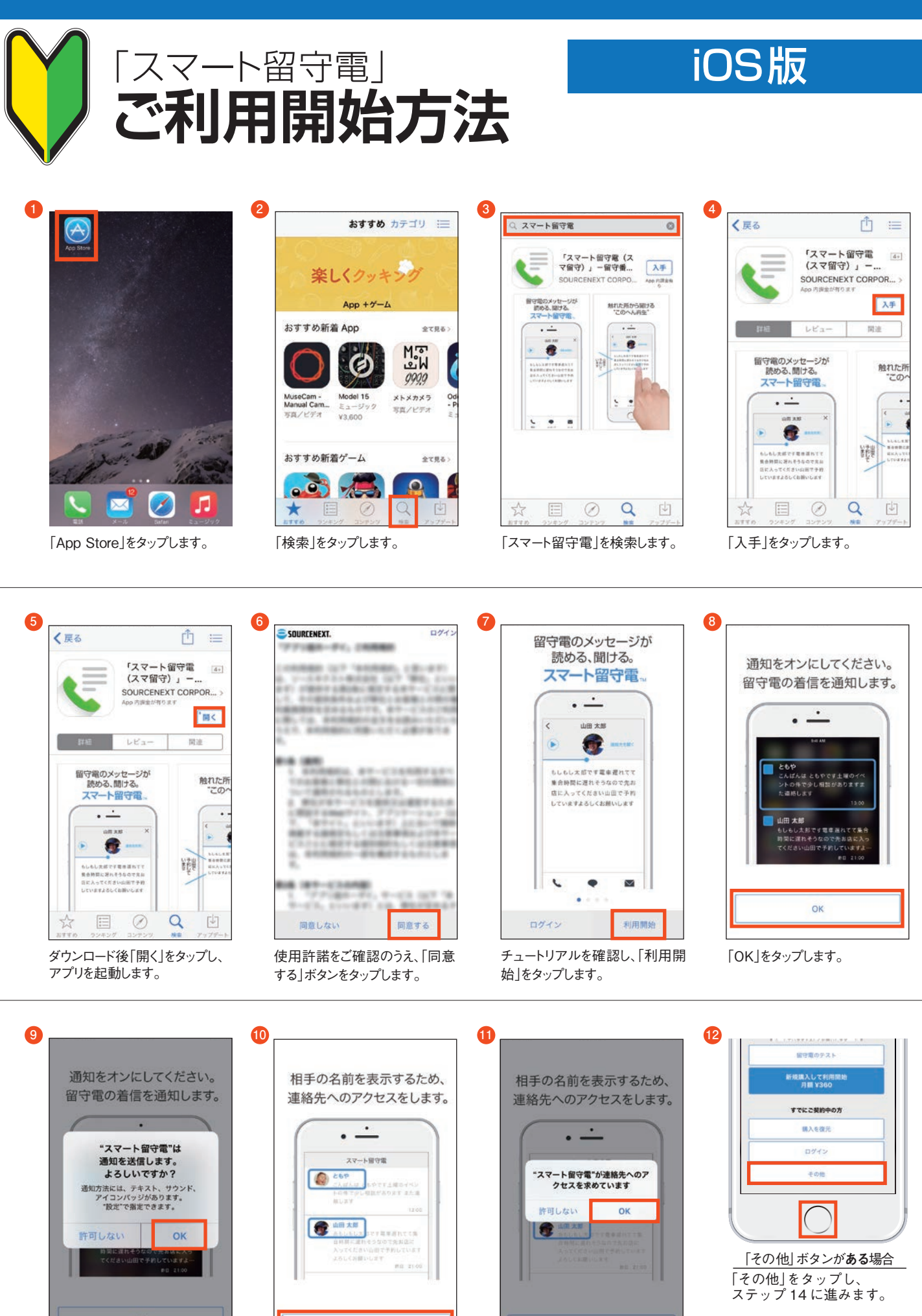

「OK」をタップします。

「OK」をタップします。

OK

「OK」をタップします。

<u>「その他」ボタンが**ない**場合</u> スマートフォンのホームボタ ンを押してアプリを一旦閉じ、 ステップ 13 に進みます。

## 「スマート留守電」ご利用開始方法

14

## iOS版

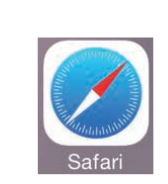

13

ブラウザ「safari」を開き、以下の URLを開きます。もしくは、QR コードを読み取ります。

http://rd.snxt.jp/88828

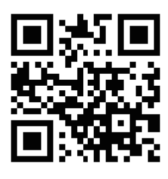

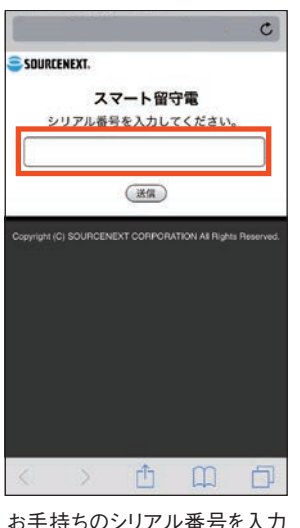

お手持ちのシリアル番号を入力 します。

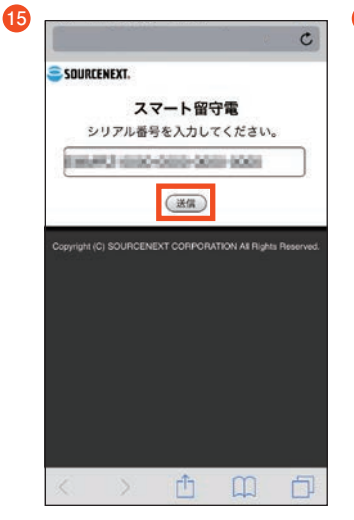

入力完了後、「送信」をタップしま す。

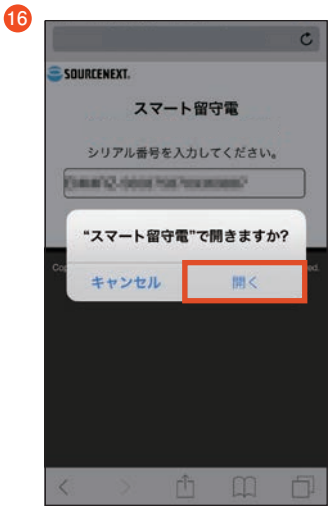

「開く」をタップします。

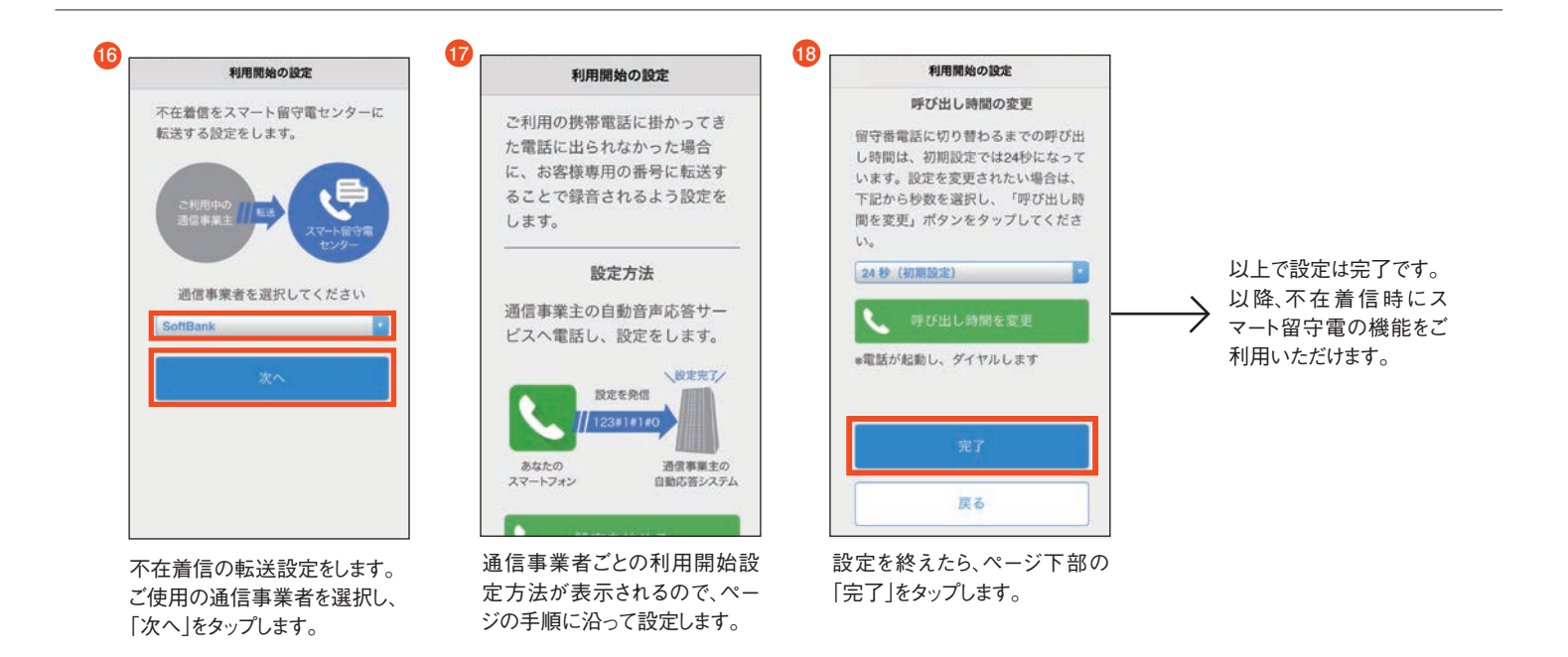